- Falls Sie einen PC zum Importieren, Ordnen und Ansehen der Videoaufnahmen verwenden, laden Sie die Content Management-Software (nur für PCs) herunter. Gehen Sie dazu auf die Webseite www.fisher-price.com/kidtough, und befolgen Sie die Anweisungen zum Herunterladen der Software.
- Die Content Management-Software ist nur für PCs geeignet. Um Videos auf einem Mac anzusehen, schließen Sie die Videokamera an den Computer an (siehe nächster Abschnitt). Die Videokamera erscheint als abnehmbares Speichergerät auf dem Desktop.

Die aufgenommenen Videos befinden sich auf:

- KEIN ŇAME
- DCIM
- 100DSCIM
- Bei Verwendung einer SD-Speicherkarte (separat erhältlich) befinden sich die aufgenommenen Videos auf:
  - Unbenannt
  - DCIM
  - 100DSCIM

# *Hinweis:* Haben Sie die SD-Speicherkarte umbenannt, erscheint diese mit ihrem neuen Namen auf dem Desktop.

• Um Videoaufnahmen auf dem Mac-Computer zu speichern, ziehen Sie die entsprechenden Dateien zum gewünschten Speicherort, und fügen Sie sie dort ein.

- Öffnen Sie die AV- und USB-Abdeckung, und stecken Sie das kleinere Ende des USB-Kabels in den USB-Anschluss.
- Stecken Sie das größere Ende des USB-Kabels in den USB-Anschluss des Computers. Dieser Anschluss ist im Allgemeinen mit diesem Symbol
   Gekennzeichnet.
- Die Videokamera schaltet sich automatisch ein, und auf dem LCD-Display erscheint dieses Symbol - L. Die Content Management-Software öffnet sich automatisch, wenn Sie die Videokamera an den Computer anschließen.
   Hinweis: Unterbrechen Sie auf keinen Fall die Verbindung von Videokamera und Computer, während Videos auf den Computer übertragen werden.

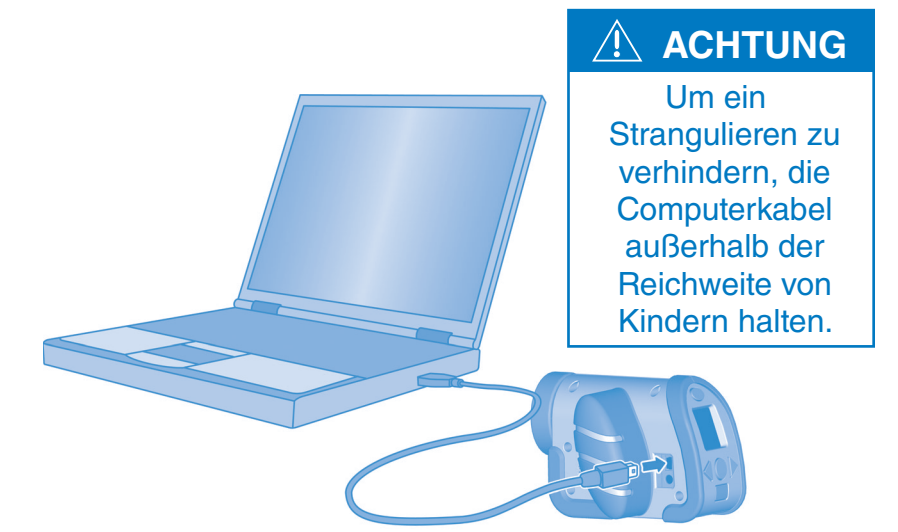

| ( | Fidwer Price | <br>Beenden  |
|---|--------------|--------------|
|   | 🗐 🕨 🚺 🔶 ?    |              |
|   | P            |              |
|   |              |              |
|   |              |              |
|   |              |              |
|   |              |              |
|   |              |              |
|   | මෙලි         | Hinterarund- |
|   |              | —— farben    |

#### • Vorbereitung

- Die Content Management-Software öffnet sich automatisch, wenn Sie die Videokamera an den Computer anschließen. Sie können auch einen Doppelklick auf 🗺 machen, um das Computersoftwareprogramm zu öffnen.
- Klicken Sie auf menne, um die Hintergrundfarbe der Computersoftware zu ändern.
- Hinweis: Diese Option steht nur zur Verfügung, wenn die Einstellung

"Auflösung erzwingen" AUSGESCHALTET ist. Siehe Eltern-Einstellungen.

• Klicken Sie auf 🗙 , um die Software zu beenden.

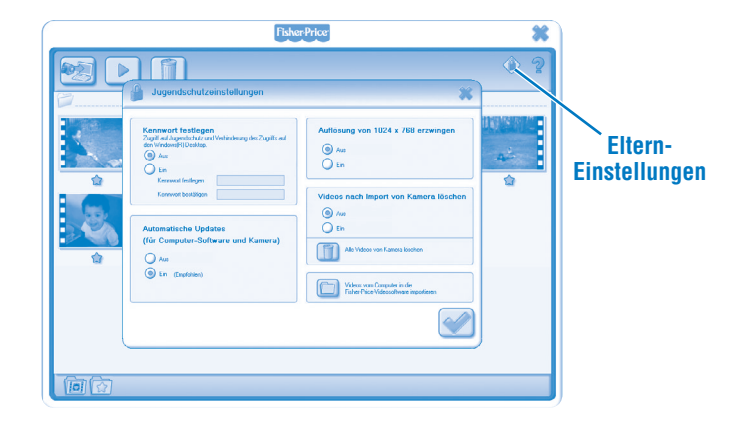

#### Eltern-Einstellungen

- Klicken Sie auf (), um Ihre persönlichen Einstellungen anzupassen.
- **Kennwort festlegen** Mit einem Kennwort können Sie den Zugriff auf Ihren Desktop und auf die Festplatte schützen. Tragen Sie Ihr Kennwort in den Feldern "Kennwort festlegen" und "Kennwort bestätigen" ein.

**Hinweis:** Haben Sie ein Kennwort festgelegt, können Sie ohne Eingabe des Kennworts keine Eltern-Einstellungen vornehmen oder die Software beenden.

**Automatische Updates** - Klicken Sie das Feld EIN oder AUS an, um automatische Updates zu erhalten oder nicht zu erhalten. Um Software-Updates zu erhalten, empfehlen wir, das Feld EIN anzuklicken.

- Auflösung erzwingen Klicken Sie EIN oder AUS an.
- Videos nach Import von Kamera löschen Klicken Sie das Feld EIN oder AUS an, um diese Funktion ein- oder auszuschalten.
   Klicken Sie auf dieses Symbol, um Videos, die auf Ihrem Computer gespeichert sind, in das Computersoftwareprogramm zu importieren.
- Klicken Sie auf 💽, um die Änderungen zu speichern und die Eltern-Einstellungen zu beenden.

|                                                                                                    | 2 |
|----------------------------------------------------------------------------------------------------|---|
| Videos auf Computer kopieren 🗰                                                                                                    |   |
| Tenner wirf nach naver Väres dechnarff.<br>In wir weig war nave.<br>In wird fach naver Väres dechnarff.<br>In wird fach naver Väres dechnarff.<br>In wird fach naver Vä |   |

- Der Importbildschirm öffnet sich beim Start der Computersoftware.
- Klicken Sie auf < , um neu aufgenommene Videos auf den Computer zu importieren. Klicken Sie auf 🗙, um das Importfenster zu schließen, ohne Videos zu importieren.

**Hinweis:** Haben Sie eine SD-Speicherkarte (separat erhältlich) eingeschoben, können Sie nur Videos von der SD-Speicherkarte importieren (und nicht vom internen Speicher der Videokamera). Um Videos von der Videokamera zu importieren, entfernen Sie einfach die SD-Speicherkarte.

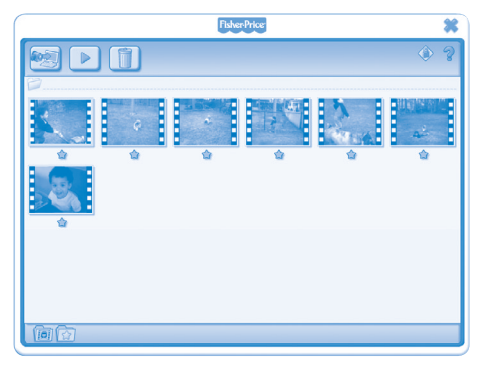

• Klicken Sie auf ein Video in der Videogalerie, und klicken Sie auf 
, um sich dieses anzusehen.

*Hinweis:* Sie können auch einen Doppelklick auf ein Video machen, um sich dieses anzusehen.

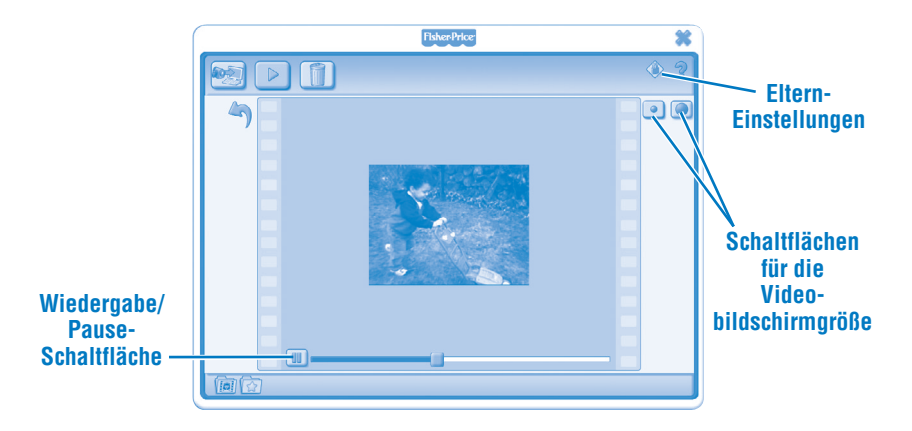

- Klicken Sie auf III, um das Video anzuhalten. Klicken Sie auf ▶, um das Video erneut zu starten.
- Klicken Sie auf <a>oder</a> oder <a>, um die Größe des Videos im Sichtfenster einzustellen.
- Klicken Sie auf 4, um zur Videogalerie zurückzukehren.

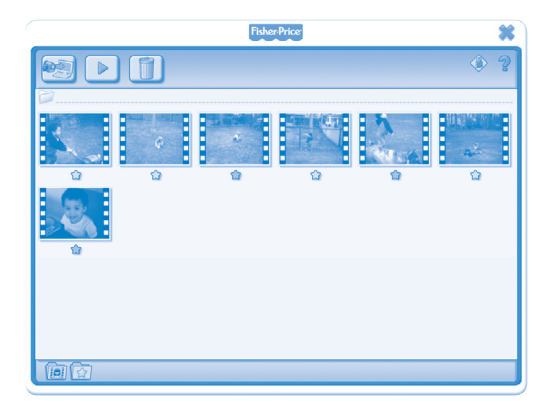

- Klicken Sie auf 🖈, um ein Video zu den Favoriten hinzuzufügen.
- Klicken Sie erneut auf 🖈, um es aus den Favoriten zu entfernen.

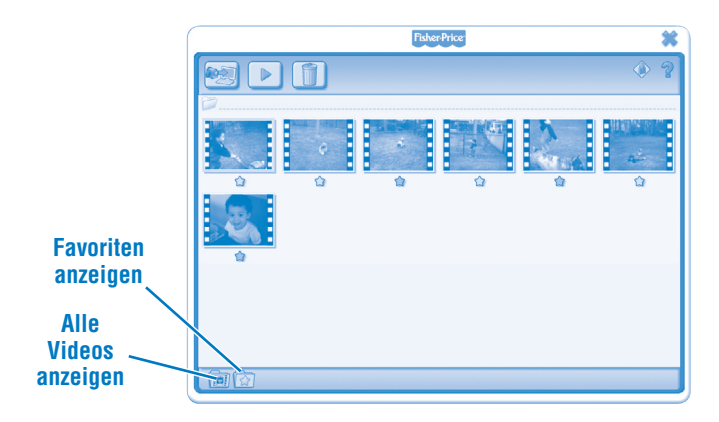

• Klicken Sie auf 🔯, um nur die Favoriten in der Videogalerie anzuzeigen.

• Klicken Sie auf 阃, um alle Videos in der Videogalerie anzuzeigen.

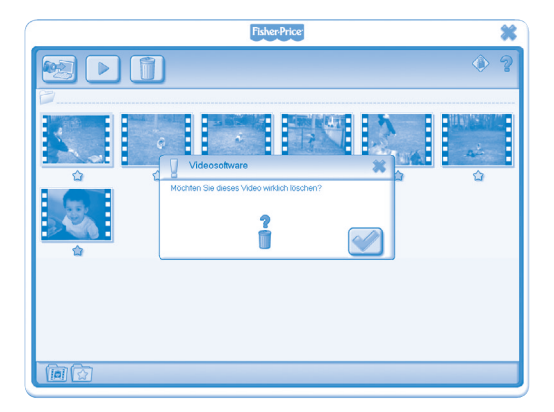

- Um ein Video aus der Videogalerie zu löschen, klicken Sie auf das entsprechende Video. Klicken Sie anschließend auf (1), um das Video vom Computer zu entfernen.
- Klicken Sie auf 🥪, um den Löschvorgang zu bestätigen.
- Möchten Sie das Video doch nicht löschen, klicken Sie auf x.

- Um die Videokamera vom Computer zu trennen, klicken Sie auf "Hardware sicher entfernen" 🌾 auf der Taskleiste des Computers.
- Wählen Sie die Videokamera aus ("USB-Massenspeichergerät, das sicher entfernt werden soll").
- Es erscheint eine Nachricht auf dem Computerbildschirm, mit der Sie aufgefordert werden, das Gerät (die Videokamera) zu entfernen.

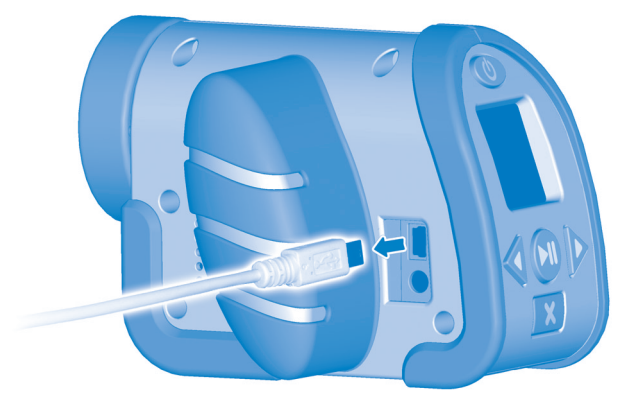

• Ziehen Sie zuerst das USB-Kabel aus dem Computer heraus, und trennen Sie dann das Kabel von der Videokamera.

Windows is a registered trademark of Microsoft Corporation in the United States and other countries. Windows Vista is either a registered trademark or trademark of Microsoft Corporation in the United States and other countries.

Mac is a trademark of Apple Inc., registered in the U.S. and other countries.

Fisher Price, Inc., a subsidiary of Mattel, Inc., East Aurora, NY 14052 U.S.A. ©2011 Mattel, Inc. All Rights Reserved. ® and ™ designate U.S. trademarks of Mattel, Inc., unless otherwise indicated.